## Скидка на набор групп товаров

- Общие сведения
- Настройка скидки

## Общие сведения

Данная скидка назначается на группу (группы) товаров, являющихся узлом (узлами) классификатора.

Скидка предоставляется для всех товаров, имеющихся в чеке и входящих в указанные товарные группы.

Если товар, входящий в набор, покупается отдельно (т.е. в чеке на покупку присутствуют не все товары из набора), то скидка не предоставляется.

Если для узла и подузла классификатора настроены разные скидки, то на товар будет назначена скидка ближайшего к товару подузла. Скидки старших узлов при этом не рассматриваются.

Если в системе создано несколько скидок типа На набор групп товаров и содержимое чека удовлетворяет нескольким скидкам, то будет предоставлена скидка с максимальной суммой скидки.

Добавьте данный алгоритм (в разделе веб-интерфейса Маркетинг – Скидки – Перечень скидок):

| СуперМаг                                                                                                    | Texподдержка: <b>+7 (495) 78</b><br>E-mail: <u>support_ukm4@asc</u>                                  | 0-55-85                                                                                                    |                                                                                                | <sup>@</sup> (321001) De                     | mo Store                 | Вы во  | шли как: <u>root ▼ Выйти</u><br>Сервер: <b>DOCU </b> ②    |
|----------------------------------------------------------------------------------------------------|----------------------------------------------------------------------------------------------------|----------------------------------------------------------------------------------------------------|------------------------------------------------------------------------------------------------|----------------------------------------------|--------------------------|--------|-----------------------------------------------------------|
| Скидки Програ                                                                                                    | имы лояльности Подарочны                                                                             | е сертификаты                                                                                              | Суммовые купоны                                                                                | Дисконтные карты                             | Реклама и опросы         | Отчёты |                                                           |
| Маркетинг / <u>Скидки</u> / Де<br>Перечень скидок<br><u>Рекламные акции</u><br><u>Маркетинговые<br/>схемы</u><br><u>Матрица скидок</u><br><u>Списки товарое</u> | стречень скидок / Маркетингов.<br>Перечень ски<br>Добавление новой си<br>Назв<br>Акти<br>Сохранить С | ая схема 1 : Рекл<br>ЛДОК<br>Кидки<br>ание * На на<br>Тип * На на<br>ивация • Авт<br>Кас<br>• Кас<br>• Кас | абор групп<br>абор групп товаров<br>гоматическая<br>гсиром (скидка можи<br>ссиром (скидка прим | ет применяться много<br>теняется в чеке толы | экратно)<br>ко один раз) | 2      | + Создать<br>Элементы 1—7 из 7.<br>Порядок<br>0<br>0<br>0 |

Теперь необходимо выполнить его настройки.

## Настройка скидки

Для настройки параметров скидки необходимо задать значение поля Скидка по умолчанию:

| Настройка скидки Набор групп                               |                                                          |    | ×           |
|------------------------------------------------------------|----------------------------------------------------------|----|-------------|
| <ul> <li>Параметры скидки</li> <li>Результаты р</li> </ul> | работы 🛛 Закрыть                                         |    | — Удалить ? |
| Скидка по умолчанию<br>Изменить                            | Скидка ~ 0<br>Скидка<br>Наценка<br>Стоимость<br>Тип цены | %% | ~           |
| Груг                                                       | па товаров                                               |    | Скидка      |
| Нет результатов.<br>• Добавление группы товаров в скидку   |                                                          |    |             |

Данные значения будут применяться в том случае, когда для товара (или группы товаров) не задана индивидуальная величина скидки:

- Скидка сумма, на которую снижается продажная цена товара, реализуемого покупателю, при выполнении им определенных условий.
- Наценка добавленная стоимость к покупной цене товара, предназначенная для возмещения торговых расходов (издержек обращения), получения прибыли и уплаты косвенных налогов.
- Стоимость конечная сумма чека относительно настраиваемой скидки (например, если в соседних полях ввести «80» и «%%», дословно это означает: «Дать такую скидку, чтобы конечная стоимость чека была 80% от исходной», то есть сумма скидки в данном случае определяется в 20% от суммы чека).
- Тип цены определение конкретного вида цены (из списка существующих, см. раздел Справочники Базовые справочники Виды цены), которая будет использоваться в качестве скидки.

Далее указывается размер скидки и единица ее вычисления:

- % относительная скидка с учетом минимальной стоимости без перераспределения остатка скидки по другим позициям;
- % на набор групп товаров относительная скидка с учетом минимальной стоимости с перераспределением части скидки по другим позициям выбранной группы товаров;
- руб. на набор групп товаров абсолютная скидка на чек с учетом минимальной стоимости с перераспределением части скидки по другим позициям и с распределением по товарным позициям в зависимости от стоимости единиц товара (чем больше стоимость единицы тем бОльшая часть скидки начисляется);
- руб. абсолютная скидка на чек с учетом минимальной стоимости без перераспределения части скидки по другим позициям.

Далее необходимо добавить группу товаров, для которых будет применяться данная скидка. Для этого необходимо нажать кнопку +Добавление группы товаров в скидку:

| Настройка скидки На набор групп х                                                |             |  |  |  |
|----------------------------------------------------------------------------------|-------------|--|--|--|
| <ul> <li>Параметры скидки</li> <li>Результаты работы</li> <li>Закрыть</li> </ul> | - Удалить ? |  |  |  |
| Скидка по умолчанию Скидка 🔻 80 руб.                                             | •           |  |  |  |
| • Изменить                                                                       |             |  |  |  |
| Группа товаров                                                                   | Скидка      |  |  |  |
| Нет результатов.                                                                 |             |  |  |  |
| <ul> <li>Добавление группы товаров в скидку</li> </ul>                           |             |  |  |  |

Откроется окно со списком товаров, в котором необходимо отметить группу, которая будет добавлена в данную скидку, и подтвердить выбор, нажав кнопку Выбрать.

| Настройка скидки Набор групп Х                                                   |             |  |  |  |
|----------------------------------------------------------------------------------|-------------|--|--|--|
| <ul> <li>Параметры скидки</li> <li>Результаты работы</li> <li>Закрыть</li> </ul> | — Удалить ? |  |  |  |
| Скидка по умолчанию Скидка 🔻 0 %%                                                | T           |  |  |  |
| • Изменить                                                                       |             |  |  |  |
| Группа товаров<br>СУХОФРУКТЫ                                                     | Скидка      |  |  |  |
| • Добавление группы товаров в скидку                                             |             |  |  |  |

Добавленная группа товаров отобразится в окне настройки параметров скидки:

Для отобранного товара или узла классификатора есть возможность настроить индивидуальные параметры. Для этого необходимо кликнуть по наименованию товара/группы товаров. Откроется следующее окно:

| Редактирование группы товаро | з СУХОФРУКТЫ | ×         |
|------------------------------|--------------|-----------|
|                              |              |           |
| Скидка                       | Скидка 🔻 %%  | •         |
| 🖉 Сохранить 🛛 🕲 Отмена       |              | • Удалить |

Здесь необходимо указать параметры применения скидки. Для добавленных списков товаров указываются настройки, аналогичные тем, которые указываются в параметрах по умолчанию для данной скидки, но применительно к конкретной группе товаров.

По завершении настроек, не забудьте нажать кнопку Сохранить.

Если при создании скидки был выбран ручной способ ее активации, то для кассы УКМ-клиент понадобится настроить клавишу вызова скидки.